# <u>الجمهورية الجزائرية الديمقراطية الشعبية</u> وزارة الصحة و السكان و إصلاح المستشفيات

### SOLUTION D'AFFECTATION DEMS SERVICE CIVIL

## MANUEL D'UTILISATION DE L'INTERFACE DES PRATICIENS

#### SOMMAIRE:

- 1- Récupération des identifiants de connexion
- 2- Première connexion
- 3- Vérification du Nom, Prénom et de la Note affichés.
- 4- Etapes à suivre
- 5- Processus d'affectation automatique
- 6- Recours

## <u>الجمهورية الجزائرية الديمقراطية الشعبية</u> وزارة الصحة و السكان و إصلاح المستشفيات

## 1- Récupération des identifiants de connexion:

Le Ministère de la Santé, de la Population et de la Réforme Hospitalière invite l'ensemble des nouveaux praticiens assujetti au service civil <u>de se rapprocher des Directions de Santé de</u> <u>Wilayas la plus proches pour récupérer les identifiants d'accès à la plateforme web</u> <u>mise en ligne à partir le 17/03/2015</u>

#### 2- Première connexion

Chaque praticien est invité à se connecter via son navigateur à l'adresse URL suivante:

## http://repartition-sc.sante.gov.dz/

Une fois connecté à cette page web, le praticien est invité à introduire ses identifiants de connexion et à valider l'accès à la plateforme.

| 🏨 localhost / loca    | ilhost / rh × RH MEDICAL ×     | +                                                                     | - 0 × |
|-----------------------|--------------------------------|-----------------------------------------------------------------------|-------|
| (+) III ) @           | localhost/rh_medical/index.php | र 🖒 🔍 Rechercher                                                      | • ⊚ ≡ |
| 🙆 Les plus visités [] | Débuter avec Firefox           |                                                                       |       |
|                       |                                |                                                                       |       |
|                       |                                | Ministère de la Sante, de la Population et de la Reforme Hospitalière |       |
|                       |                                |                                                                       |       |
|                       |                                |                                                                       |       |
|                       |                                |                                                                       |       |
|                       |                                |                                                                       |       |
|                       |                                | Connexion                                                             |       |
|                       |                                | Nom d'utilisateur: * ADD00001390                                      |       |
|                       |                                | Mot de passe: * •••••••                                               |       |
|                       |                                | Se connecter                                                          |       |
|                       |                                |                                                                       |       |
|                       |                                |                                                                       |       |
|                       |                                |                                                                       |       |
|                       |                                |                                                                       |       |
|                       |                                | @Ministére de la santé, copyright 2014                                |       |
|                       |                                |                                                                       |       |
|                       |                                |                                                                       |       |
|                       |                                |                                                                       |       |

| <u>اشعبية</u> | راطيــة ا | لديمق     | ـزائـريــة اا | ورية البج   | الجمه |
|---------------|-----------|-----------|---------------|-------------|-------|
| ت             | المستشفيا | ن و إصلاح | ن و السكار    | يزارة الصحة | 9     |

## Interface d'acceuil:

| 🙏 localhost / loc                              | alhost / rh × RH MEDICAL                                                                               | × +                                                                                                    |     | -  | 0 | × |
|------------------------------------------------|----------------------------------------------------------------------------------------------------|----------------------------------------------------------------------------------------------------|-----|----|---|---|
| ( <b>(</b> ))))))))))))))))))))))))))))))))))) | localhost/rh_medical/index.php                                                                         | V C Q. Rechercher 🟠 🗎 🖣                                                                                                    | ÷ ŵ | 0- | 9 | Ξ |
| Les plus visités []                            | Débuter avec Firefox                                                                                   |                                                                                                    |     |    |   |   |
|                                                |                                                                                                    | Ministère de la Santé, de la Population et de la Réforme Hospitalière                                                                                                    |     |    |   |   |
|                                                | Accueil<br>Informations<br>Fiche des Voeux<br>Affectation<br>Contacter l'administrateur<br>Déconnexion | Praticien connecté: ADDA NAIM<br>Session : LES ADMIS DEMS 2015<br>Spécialité: ANATOMIE PATHOLOGIQUE<br>Bienvenu(e) á l'application de collecte d'information et de saisie des voeux des nouveaux praticiens, la<br>procédure est composée des étapes suivantes:<br>1 Remplir la fiche de renseignement<br>2 Saisie des voeux du 2015-03-14 au 2015-03-17<br>3 Affectation et demande de recours |     |    |   |   |
|                                                |                                                                                                    | @Ministére de la santé, copyright 2014                                                                                                    |     |    |   |   |
|                                                |                                                                                                    |                                                                                                    |     |    |   |   |
|                                                | -                                                                                                    |                                                                                                    |     |    |   |   |

- Changement du mot de passe de connexion:

Chaque praticien est invité à modifier ou à personnaliser son mot de passe de connexion ; voir la page suivante:

| RH MEDICAL             | × +                                                                                                    |                                                                                                    |                               | - 0 | × |
|------------------------|----------------------------------------------------------------------------------------------------|----------------------------------------------------------------------------------------------------|-------------------------------|-----|---|
| (+) III ) @            | localhost/rh_medical/index.php?action=identifiant                                                                          |                                                                                                    | 合自 🖡                          | - @ | ≡ |
| 🙆 Les plus visités 🛄   | Débuter avec Firefox                                                                                                    |                                                                                                    |                               |     |   |
|                        | Minis                                                                                                    | tère de la Santé, de la Population et de la Réform                                                                                        | ne Hospitalière               |     |   |
|                        | Accueil<br>Informations<br>Fiche Renseignements<br>Identifiants connexion<br>Fiche des Voeux<br>Affectation<br>Déconnexion | IDENTIFIANTS DE CONNEXION Nom d'utilisateur:* ADD00000002 Ancien mot de passe:* Nouveau mot de passe:* Confirmation:* Enregistrer Annuler | Praticien connecté: ADDA Naim |     |   |
|                        |                                                                                                    | @Ministére de la santé, copyright 2014                                                                                                    |                               |     |   |
| localhost/rh_medical/i | ndex.php?action=identifiant                                                                                                |                                                                                                    |                               |     |   |

## <u>الجمهورية الجزائرية الديمقراطية الشعبية</u> وزارة الصحة و السكان و إصلاح المستشفيات

## 3- Vérification des informations affichées :

Chaque praticien est invité à vérifier l'exactitude des informations affichées, à savoir:

Nom, Prénom, spécialités et la Moyenne.

En cas d'erreurs, le praticien a la possibilité d'envoyer un message de demande de rectification au

ministère via son interface web.

| 🏨 localhost / localh    | nost / rh × RH MEDICAL                 | × O Connexion           | ×                | 🔾 Boîte de r        | éception (3) - rai × +  |                   |              |   |     | - 0 | × |
|-------------------------|----------------------------------------|-------------------------|------------------|---------------------|-------------------------|-------------------|--------------|---|-----|-----|---|
| ( ) III ) @             | localhost/rh_medical/index.php?action= | fiche                   |                  |                     | ⊽ C <sup>e</sup> Q, Red | ercher            | 合自           | + | n 🚺 | - 👳 | ≡ |
| 🦲 Les plus visités [] D | ébuter avec Firefox                    |                         |                  |                     |                         |                   |              |   |     |     |   |
|                         |                                        |                         | /                |                     |                         |                   |              |   |     |     | ^ |
|                         |                                        | Ministère               | de la Santé      | , de la P <b>op</b> | ulation et de la Réf    | orme Hospitalière |              |   |     |     |   |
|                         |                                        |                         |                  |                     |                         |                   |              | _ |     |     |   |
|                         | Accueil                                | 1                       |                  |                     |                         | Praticien connec  | té: ADDA NAI | м |     |     |   |
|                         | Informations                           |                         |                  | FICHE DE            | RENSEIGNEMENT           | 1                 |              |   |     |     |   |
|                         | Fiche des Voeux                        |                         |                  | FICIL DL            | REISEIGIVENIEIVI        |                   |              |   |     |     |   |
|                         | Affectation                            | 27                      | 1004             |                     |                         | NAME              |              |   |     |     |   |
|                         | Contacter l'administrateur             | Nom:                    | ADDA             | 5.e * . 5m          | Pren                    | om: NAIM          | +            |   |     |     |   |
|                         | Déconnexion                            | Civilité.*              | Monsieur         |                     | Nom de jeune fi         |                   |              |   |     |     |   |
|                         | Deconnexion                            | Date de naissance:*     | 1998-11-05       |                     | Lieu de naissan         | ce:* alger        |              |   |     |     |   |
|                         |                                        | Situation familiale:*   | Célibataire 🗸    |                     |                         |                   |              |   |     |     |   |
|                         |                                        | Enfants scolarisés:*    | 0                |                     | Non scolaris            | és:* 0            |              |   |     |     |   |
|                         |                                        | Adresse:*               | Rue Hassiba      |                     |                         |                   |              |   |     |     |   |
|                         |                                        | Commune:                | ALGER            |                     |                         |                   |              |   |     |     |   |
|                         |                                        | Téléphone:              | - data Qina info |                     | Mobi                    | le:* 0661555555   |              |   |     |     |   |
|                         |                                        | E-mail."                | adda@nts.inio    |                     |                         |                   |              |   |     |     |   |
|                         |                                        | Date d'obtention du Doo | ctorat en médeci | ne:* 2015-03-0      | 13                      |                   |              |   |     |     |   |
|                         |                                        | Date d'obte             | ention du D.E.M  | LS:* 2015-03-1      | 6                       |                   |              |   |     |     |   |
|                         |                                        | Facul                   | té de Médecine   | de:* Universit      | é d'Alger 2             | ~                 |              |   |     |     |   |
|                         |                                        | ~                       |                  |                     |                         |                   |              |   |     |     | v |

| لعبية    | ية الش | ق ( اط_   | السديسم | <u>ـزائريــة</u> | ية الب  | الجمهور |
|----------|--------|-----------|---------|------------------|---------|---------|
| <u> </u> | شفيات  | لاح المست | ان و إص | ة و السك         | ة الصحا | وزار    |

#### 4- Etapes à suivre:

Le praticien est invité à suivre les 3 étapes mentionnées dans l'interface web.

| 🕂 localhost / loca   | alhost / rh × RH MEDICAL                       | × O Connexion × +                                                                                                    |   | - 0          | × |
|----------------------|------------------------------------------------|----------------------------------------------------------------------------------------------------|---|--------------|---|
| ( <b>(</b> )))       | localhost/rh_medical/index.php                 | V C Q Rechercher 🔂 🖨 🖊                                                                                                    | ŵ | <b>.</b> . e | ≡ |
| 🦲 Les plus visités 🗍 | Débuter avec Firefox                           |                                                                                                    |   |              |   |
|                      | Accuei                                         | Ministère de la Santé, de la Population et de la Réforme Hospitalière<br>Praticien connecté: ADDA NAIM                                                |   |              |   |
|                      | Informations<br>Fiche des Voeux<br>Affectation | Session : LES ADMIS DEMS 2015<br>Spécialité: ANATOMIE PATHOLOGIQUE                                                                                    |   |              |   |
|                      | Contacter l'administrateur<br>Déconnexion      | Bienvenu(e) à l'application de collecte d'information et de saisie des voeux des nouveaux praticiens, la procédure est composée des étapes suivantes: |   |              |   |
|                      |                                                | 2 Saisie des voeux du 2015-03-14 au 2015-03-17<br>3 Affectation et demande de recours                                                                 |   |              |   |
|                      |                                                |                                                                                                    |   |              |   |
|                      |                                                | @Mînistére de la santé, copyright 2014                                                                                                    |   |              |   |
|                      |                                                |                                                                                                    |   |              |   |

Saisie des vœux de choix d'établissements :

Le praticien est invité à sélectionner ses vœux de choix d'établissements selon les choix qui lui sont possibles par ordre de préférence et doit valider en cliquant sur le bouton « valider mes choix » en bas de page.

Après la date fin d'autorisation de saisie, le système lance automatiquement le traitement d'affectation d'une manière équitable et tien compte du classement par spécialité.

|                  | localhost/rh_medical/index.php?action | n=voeux             |                              | ∀ C Q Rechercher     | ☆ 自                   | ∔ ∩ | 0- | ø |
|------------------|---------------------------------------|---------------------|------------------------------|----------------------|-----------------------|-----|----|---|
| s visités 🛄 Débi | uter avec Firefox                     |                     |                              | ¥                    |                       |     |    |   |
|                  |                                       |                     |                              |                      |                       |     |    |   |
|                  | Accueil                               |                     |                              | Praticie             | n connecté: ADDA NAIM |     |    |   |
|                  | Informations                          |                     |                              |                      |                       |     |    |   |
|                  | Fiche des Voeux                       | Spécia              | alité: ANATOMIE PATHOLOGIQUE | Nombre de choix poss | ibles: 6              |     |    |   |
|                  | Affectation                           |                     | Saisi                        | e des choix          |                       |     |    |   |
|                  | Contacter l'administrateur            | Choix               | Etablissement                | Wilaya               | Nbre d'années         |     |    |   |
|                  | Déconnexion                           | 1 ~                 | EPH TIMIMOUN                 | ADRAR                | 1                     |     |    |   |
|                  |                                       | ~                   | EPH ADRAR                    | ADRAR                | 1                     |     |    |   |
|                  |                                       | ~                   | EPH REGGANE                  | ADRAR                | 1                     |     |    |   |
|                  |                                       | ~                   | EPH AIN DEFLA                | AIN DEFLA            | 1                     |     |    |   |
|                  |                                       | ~                   | EPH BECHAR NOUVEAU HOPITAL   | BECHAR               | 1                     |     |    |   |
|                  |                                       | 2 ~                 | EPH THENIA                   | BOUMERDES            | 1                     |     |    |   |
|                  |                                       | ~                   | EPH BORDJ BOU ARRERIDJ       | BOURDJ BOU ARRERIDJ  | 1                     |     |    |   |
|                  |                                       | 1                   | EPH DJELFA                   | DJELFA               | 1                     |     |    |   |
|                  |                                       | <mark>3</mark><br>4 | EPH EL OUED                  | EL OUED              | 1                     |     |    |   |
|                  |                                       | 56                  | EPH EL TARF                  | EL TARF              | 1                     |     |    |   |
|                  |                                       | ~                   | EPH KHENCHELA                | KHENCHELA            | 1                     |     |    |   |
|                  |                                       | ~                   | EPH LAGHOUAT                 | LAGHOUAT             | 1                     |     |    |   |

# <u>الجمهورية الجزائرية الديمة راطية الشعبية</u> وزارة الصحة و السكان و إصلاح المستشفيات

### 6- Processus d'affectation automatique:

La solution DEMS Service civil lance automatiquement le processus d'affection à la date indiquée par le ministère de la santé.

Le premier praticien du classement de chaque spécialité sera affecté d'office à son unique choix.

Le deuxième praticien du classement sera affecté à son premier choix sous réserve de la disponibilité du poste.

Et ainsi de suite pour les autres praticiens.

Cas particulier: Praticiens ayant le même classement :

Le premier praticien connecté sera prioritaire dans ses choix.

Le praticien a la possibilité de visualiser la liste d'affectation des praticiens de sa spécialité.

#### 7- Recours en ligne:

La solution DEMS Service Civil permet au praticien de faire un recours en ligne en fournissant les arguments et les justificatifs probants.

8- les décisions d'affectations seront établies 24h après la clôture de la période du choix9 - Le candidat peut demander de recevoir l'affectation dans n'importe qu'elle wilaya de son choix